### 音声教室 操作説明

#### 1. マイクの許可

将碁のソフト → 上達応援 → 囲碁わくわく講座 → 音声教室

から、待合室を開いてください。

| ★ 国基音声教室 × ★ 国基音声教室 × ★ 11 https://www.netigo.org は次のこと ↓ マイクを使用する 許可 | +<br>rg/netigo_v2/FreeBoard/n<br>を求めています: ×<br>ブロック | 」「許可」を押す<br>学合 3                 | 2                | ۹ (b) | <b>ය</b> ወ | £≌ |
|-----------------------------------------------------------------------|-----------------------------------------------------|----------------------------------|------------------|-------|------------|----|
| 初回は<br>× <mark>対応していま</mark>                                          | ID、パスワ<br>せんになる ×                                   | 7ードを入力して「開始」を<br>このブラウザは音声通話に対応し | 押してくださ<br>っていません | L)    |            |    |
|                                                                       | グループ番号                                              |                                  | ※半角数字            |       |            |    |
|                                                                       | ID                                                  |                                  | ※半角数字            |       |            |    |
|                                                                       | パスワード                                               |                                  | ※半角              |       |            |    |
|                                                                       |                                                     | 開始 棋譜再現 💠 設                      | ت<br>ا           |       |            |    |

初めて開くときは、画面中央に

#### 「×このブラウザは音声通話に対応していません」

と出ます。

左上の マイクを使用する の「許可」をクリックしてください。

#### 2. マイクの確認

マイクの「**許可」**を押して、

# 「〇音声通話がご利用になれます」と出たら準備完了です。

| 👻 🖲 囲碁音声教室 🛛 🗙           | +                |                                                      |                              |      |     |    |   |  |   |
|--------------------------|------------------|------------------------------------------------------|------------------------------|------|-----|----|---|--|---|
| C 🗘 https://www.netigo.o | d                | A V                                                  | e 🕑                          | 슈    | C D | £≡ | G |  |   |
| <b>ē音声教室</b>             | Ter.             | 寺合                                                   | 室                            |      | P   |    |   |  | E |
| ○音声通話がご利<br>となると準備完了     | ID、パスワ<br>用になれます | <ul> <li>レードを入力して「開始</li> <li>〇 音声通話がご利用(</li> </ul> | 台」を押して <sup>、</sup><br>こなれます | ください |     |    |   |  |   |
|                          | グループ番号           |                                                      | ※半角数                         | 字    |     |    |   |  |   |
|                          | ID               |                                                      | ※半角数                         | 字    |     |    |   |  |   |
|                          | パスワード            |                                                      | ※半角                          |      |     |    |   |  |   |
|                          |                  | 開始棋譜再現                                               | ✿ 設定                         |      |     |    |   |  |   |

## 3. マイクがブロックされているとき

「×**マイクがありません」**と出ている場合は、

パソコンにマイクがついていないか、マイクをブロックしている可能性があります。

|                    | 音声教  | キャッシュ<br>https://www.netigo.org/n | -<br>etigo_v2/FreeBoard/ | n   |          |              |      |      | Q    | . А <sup>%</sup> | Q   | 65 | ☆  | þ   | £'≡ |
|--------------------|------|-----------------------------------|--------------------------|-----|----------|--------------|------|------|------|------------------|-----|----|----|-----|-----|
| ₹音声 <del>次</del> : | neti | go.org について                       |                          | ×   |          |              |      |      |      |                  |     |    | 2  | 45  |     |
|                    | Ċ    | 接続がセキュリティで保護されてい                  | ます                       | >   | *        |              |      |      |      |                  |     |    |    |     |     |
|                    | Þ    | このサイトに対する権限 マ                     | <mark>イ</mark> ク→許可      | を選打 | R        | ~            | 2    | 5    | 3    |                  |     |    |    |     |     |
|                    |      | 場所                                | <ul> <li>確認</li> </ul>   | ~   | J        |              |      | =    | 2    |                  | P   |    |    |     |     |
|                    |      | 210                               | lo 70%                   | ~   |          |              |      |      |      |                  | -   |    |    |     |     |
|                    |      | クッキー (1 クッキー使用中)                  | ♀ 許可                     | _   | ・ドを      | 入力し          | て「開め | 出を   | 押してく | 、ださ              | 5   |    |    |     |     |
|                    | ₽1   | このサイトでの追跡防止 (バランス                 | ) <b>Contraction</b>     |     | -        |              |      |      | 1    | ׬                | 71  | クが | あい | りませ | ±ん  |
|                    |      | トラッカー (0 がブロックされました)              | ♥ 確認(既定)                 | _   | Ŀ        | <b>X</b> 772 | フがあり | ません  | ┝<   | <u>צ</u> צ       | して  | いた | 6  |     |     |
|                    |      |                                   | グループ番 <sup>日</sup>       | ₹   |          |              |      |      | ※半角数 | × 7.             | (ク  | を拒 | 否し | してい | いる  |
|                    |      |                                   |                          |     |          |              |      |      |      | 可自               | t性; | があ | りま | ます  |     |
|                    |      |                                   | ID                       |     |          |              |      |      | ※半角数 | 7                |     |    |    |     |     |
|                    |      |                                   | パスワード                    |     |          |              |      |      | ※半角  |                  |     |    |    |     |     |
|                    |      |                                   |                          |     | <b>R</b> | 始想           | 譜再現  | ✿ 設定 |      |                  |     |    |    |     |     |
|                    |      |                                   |                          |     |          |              |      |      |      |                  |     |    |    |     |     |

#### 左上の **南京錠のマークをクリック** → **マイク**

の欄をご確認ください。「ブロック」になっていた場合、「許可」を選んでください。

画面を右上の×で閉じて、もう一度、「音声教室」のボタンから待合室を開いてください。

「〇音声通話がご利用になれます」となったら準備完了です。